# Provisioning Procedure by using multiple configuration files

(KX-TGP600 series)

No. 01-002

Nov 12, 2015

Ver.1.0

**Panasonic Corporation** 

### Abstract about this document

This document describes about overview of provisioning process and show how to do provisioning by using multiple configuration files.

### **Revision history**

| Date         | Version  | Revision        | Firmware version |  |  |
|--------------|----------|-----------------|------------------|--|--|
| Nov 12, 2015 | Ver. 1.0 | Initial Release | All versions     |  |  |

## Outline

1) Basic Provisioning Flow including Pre Provisioning

2) Explanation about type and priority of configuration files

3) Configuration Procedure for Provisioning by using WEB interface.

# **Basic Provisioning Sequence with Pre Provisioning**

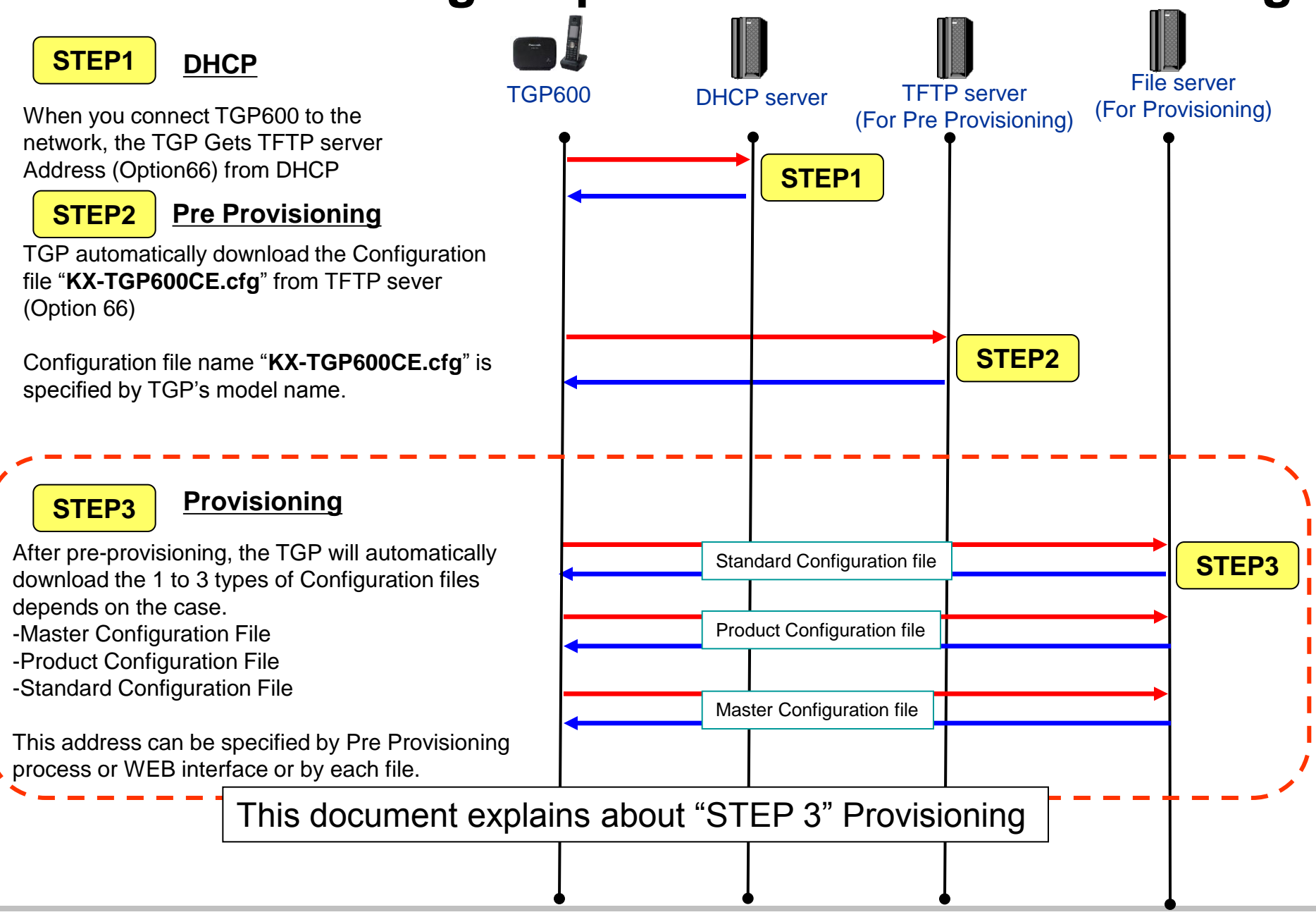

# **Various Pre Provisioning method**

|   | Pre provisioning<br>method | Description                                                                                                    | Note                                                                      |
|---|----------------------------|----------------------------------------------------------------------------------------------------|---------------------------------------------------------------------------|
| 1 | SIP PnP                    | The device sends SIP/SUBSCRIBE with ua-<br>profile event in multicast and gets provisioning<br>server address with SIP/NOTIFY. |                                                                           |
| 2 | DHCP option                | The device gets provisioning server address with DHCP option.                                                                  | Support options<br>IPv4: 66, 159, 160<br>IPv6: 17                         |
| 3 | Redirection Server         | The device gets provisioning server address from redirection server with preinstalled redirection server address.              | Signing to Terms & conditions is necessary when using redirection server. |

# Types of Configuration file for Provisioning

■ There are three types of Configuration file.

| Туре                                                                               | Usage                                                                                                    |  |  |  |  |
|------------------------------------------------------------------------------------|----------------------------------------------------------------------------------------------------|--|--|--|--|
| Master<br>configuration file                                                       | <ul> <li>Common setting for all units</li> <li>SIP server address</li> <li>IP addresses of the DNS</li> <li>IP addresses of the NTP (Network Time Protocol) servers</li> <li>Example of the configuration file's URL:</li> </ul>                                       |  |  |  |  |
| Product<br>configuration file                                                      | <ul> <li>Common setting for same model units<br/>Default setting of the privacy mode</li> <li>Used by all the units that have the same model name</li> <li>Example of the configuration file's URL:<br/>http://prov.example.com/Panasonic/Config{MODEL}.cfg</li> </ul> |  |  |  |  |
| Standard<br>configuration file<br>This is the file for<br>detailed<br>information. | <ul> <li>Setting for each unit         <ul> <li>Phone number</li> <li>User ID</li> <li>Password, etc.</li> </ul> </li> <li>Example of the configuration file's URL:     <ul> <li><u>http://prov.example.com/Panasonic/Config{MAC}.cfg</u></li> </ul> </li> </ul>       |  |  |  |  |

# **Priority of Settings**

## Setting priority

- Configured by different configuration methods: provisioning, Web user interface programming, etc.
- Settings configured later override previous settings
- · Settings by the phone user interface, Web, configuration file and TR-069 are
- highest priority Priority

| Low  | Setting<br>Order | Priority | Setting Method                                                                          |  |  |  |  |  |
|------|------------------|----------|-----------------------------------------------------------------------------------------|--|--|--|--|--|
|      | 1                | 3        | The factory default settings for the unit                                               |  |  |  |  |  |
|      | 2                | 2        | Pre-provisioning with the configuration file                                            |  |  |  |  |  |
|      | 3                | 1        | <pre>Provisioning with the configuration file (standard &gt; product &gt; master)</pre> |  |  |  |  |  |
|      | 3                | 1        | Parameter settings with TR-069                                                          |  |  |  |  |  |
| High | 4                | 1        | Settings configured from the Web user interface or the phone user Interface             |  |  |  |  |  |

# How to set Provisioning Information from WEB

Setting vary depend on how many configuration file you use.

<u>Case 1</u> : Provisioning by only 1 configuration file (Standard Configuration File) If you use only 1 file, then you can put URL into "Standard" Configuration File in WEB setting.

<u>Case 2</u> : Provisioning by 2 files (Master and Standard / Product and Standard) If you use 2 configuration files, then you can put URL into "Master" or "Product" configuration file in WEB setting.

And in configuration file, you need to specify the URL of "Standard" configuration file.

<u>Case 3</u> : Provisioning by 3 files (Master, Product and Standard) If you use 3 configuration files, then you can put URL into "Master" configuration file in WEB setting.

And in configuration file, you need to specify the URL of "Product" and "Standard" configuration file in WEB setting.

From next page, detailed step is described

## How to set Provisioning Information from WEB (Case1 : With 1 file)

### Setting Steps

Step 1. Put standard configuration file with all parameters into provisioning server.

Step 2. Enter Standard File URL into Provisioning Maintenance setting in WEB.

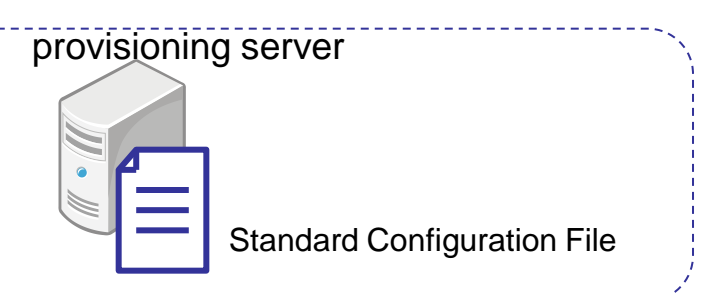

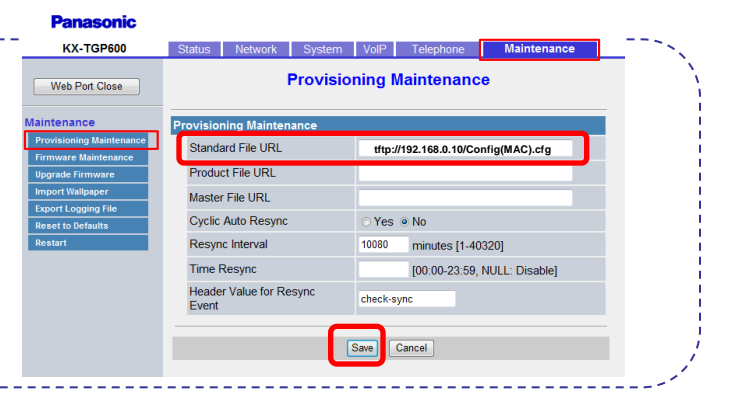

Step 3. Phone get Standard File from provisioning server from address input into WEB setting.

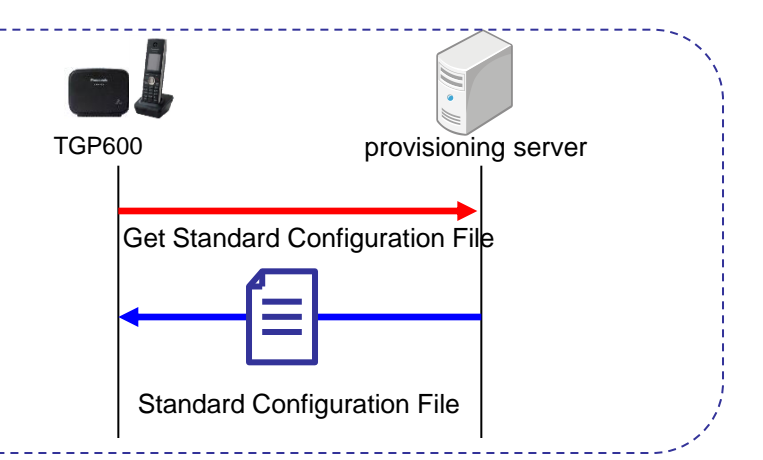

## How to set Provisioning Information from WEB (Case1 : With 1 file)

Step 1. Please put configuration file (Standard File) under server.

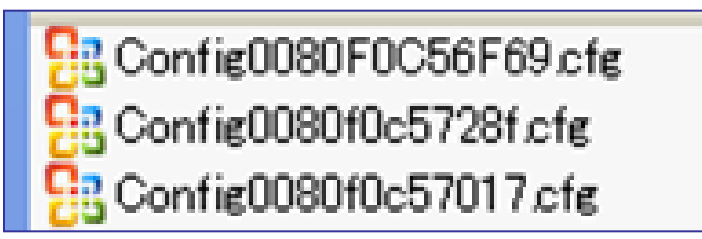

<u>Config{MAC}.cfg</u> : for each unit setting file like account name, password and SIP Server address.

\*\*{MAC} indicate actual MAC address of phone

Example of "Config{MAC}.cfg" for Standard file.

# Panasonic SIP Phone Standard Format File # DO NOT CHANGE THIS LINE! # This is a sample configuration file. # # Most of the parameters below are just default values ... # ## Provisioning Settings CFG\_STANDARD\_FILE\_PATH="http://192.168.0.10/Config{MAC}.cfg" CFG PRODUCT FILE PATH= CFG\_MASTER\_FILE\_PATH= #-----# Setting for line 1 # #-----## SIP Settings PHONE\_NUMBER\_1="111111" SIP URI 1="" SIP\_RGSTR\_ADDR\_1=«registrar.example.com" SIP RGSTR PORT 1="5060" SIP\_PRXY\_ADDR\_1=«proxy.example.com " SIP PRXY PORT 1="5060" SIP\_PRSNC\_ADDR\_1=«presence.example.com " SIP\_PRSNC\_PORT\_1="5060" Please refer administrator guide for more SIP OUTPROXY ADDR 1="" SIP\_OUTPROXY\_PORT\_1="5060" detailed about each parameter SIP SVCDOMAIN 1="" SIP AUTHID 1="abc" SIP\_PASS\_1="abc" SIP SRC PORT 1="5060"

## How to set Provisioning Information from WEB (Case1 : With 1 file)

Step 2. After you log in to WEB setting menu by administrator account, Please go to [Maintenance] -> [Provisioning Maintenance] menu.

| KX-TGP600                | Status                   | Network       | System | VolP | Telephone | Maintenance |  |
|--------------------------|--------------------------|---------------|--------|------|-----------|-------------|--|
| Web Port Close           | Provisioning Maintenance |               |        |      |           |             |  |
| Maintenance              | Provisio                 | ning Mainter  | nance  |      |           |             |  |
| Provisioning Maintenance | Standa                   | ard File LIRI |        |      |           |             |  |
| Firmware Maintenance     | Otanua                   |               |        |      |           |             |  |
| Upgrade Firmware         | Produ                    | ct File URL   |        |      |           |             |  |
| Import Wallpaper         | Master                   | r File URL    |        |      |           |             |  |

#### Panasonic

Please input file path of configuration file for "Standard" where you put. And press [save] button.

| Maintenance                                      | Provisioning Maintenance         |                                     |  |  |  |
|--------------------------------------------------|----------------------------------|-------------------------------------|--|--|--|
| Provisioning Maintenance<br>Firmware Maintenance | Standard File URL                | tftp://192.168.0.10/Config{MAC}.cfg |  |  |  |
| Upgrade Firmware                                 | Product File URL                 |                                     |  |  |  |
| Import Wallpaper                                 | Master File URL                  |                                     |  |  |  |
| Reset to Defaults                                | Cyclic Auto Resync               | ⊙ Yes ⊚ No                          |  |  |  |
| Restart                                          | Resync Interval                  | 10080 minutes [1-40320]             |  |  |  |
|                                                  | Time Resync                      | [00:00-23:59, NULL: Disable]        |  |  |  |
|                                                  | Header Value for Resync<br>Event | check-sync                          |  |  |  |
|                                                  |                                  | Save                                |  |  |  |

## How to set Provisioning Information from WEB (Case2 : With 2 files)

Panasonic KX-TGP600

Web Port Close

Standard File UR

Master File URL Cyclic Auto Resyn Resync Interval

Time Resynd

Header Value for Resync

Setting Steps

Step 1. Put Master configuration file with Standard File URL and Standard configuration file with each unit parameters into provisioning server.

Step 2. Enter Master File URL into Provisioning Maintenance setting in WEB.

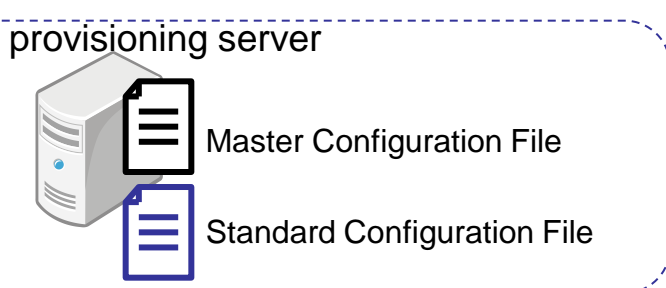

Provisioning Maintenance

check-svn

Cancel

minutes [1-40320

[00:00-23:59. NULL: Disab

Step 3. Phone get Master File from provisioning server from address input into WEB setting.

And then, Phone get Standard File from provisioning server by using address described in Master File.

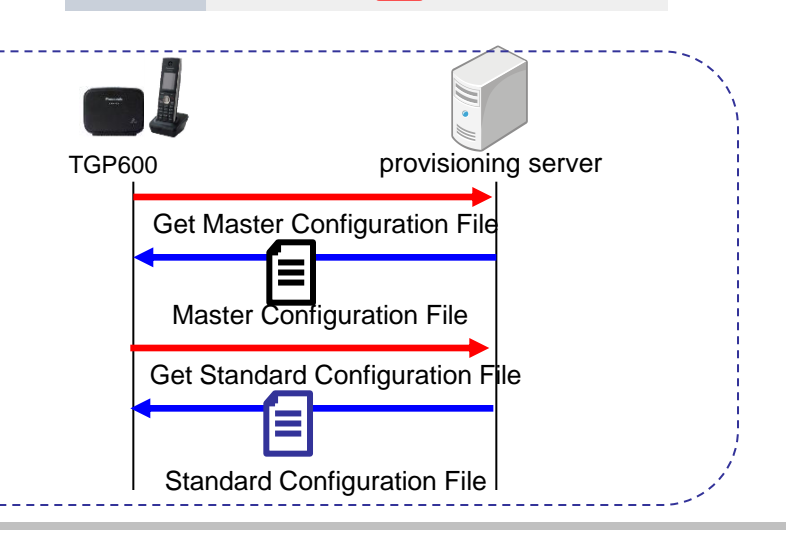

## How to set Provisioning Information from WEB (Case2 : With 2 files)

Step 1. Please put configuration file under server.

Config0080F0C56F69.cfg Config0080f0c5728f.cfg Config0080f0c57017.cfg Config0080f0c57017.cfg ConfigCommon.cfg <u>ConfigCommon.cfg</u> : for common setting across all phones, like SIP server address. <u>Config{MAC}.cfg</u> : for each unit setting file like account name, password. \*\*{MAC} indicate actual MAC address of phone

### Example of "ConfigCommon.cfg" for Master file.

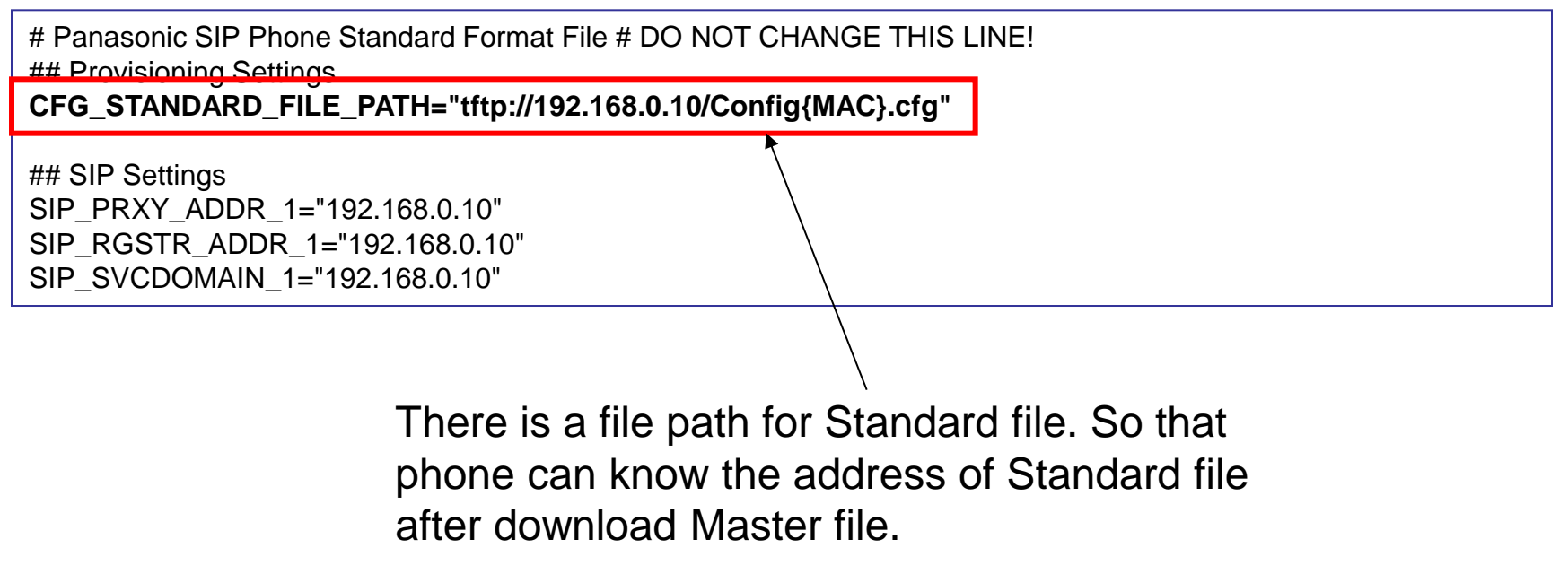

## How to set Provisioning Information from WEB (Case2 : With 2 files)

Step 2. After you log in to WEB setting menu by administrator account, Please go to [Maintenance] -> [Provisioning Maintenance] menu.

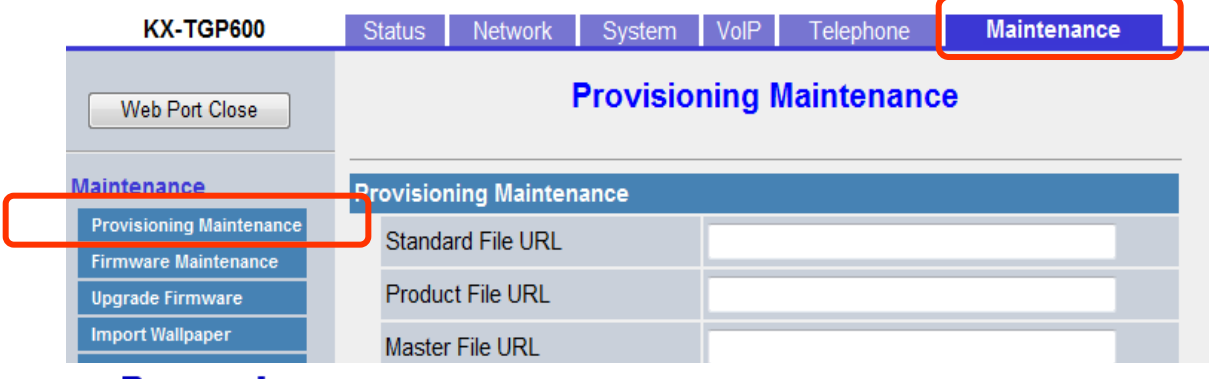

#### **Panasonic**

Please input file path of configuration for "Master" file where you put. And press [save] button.

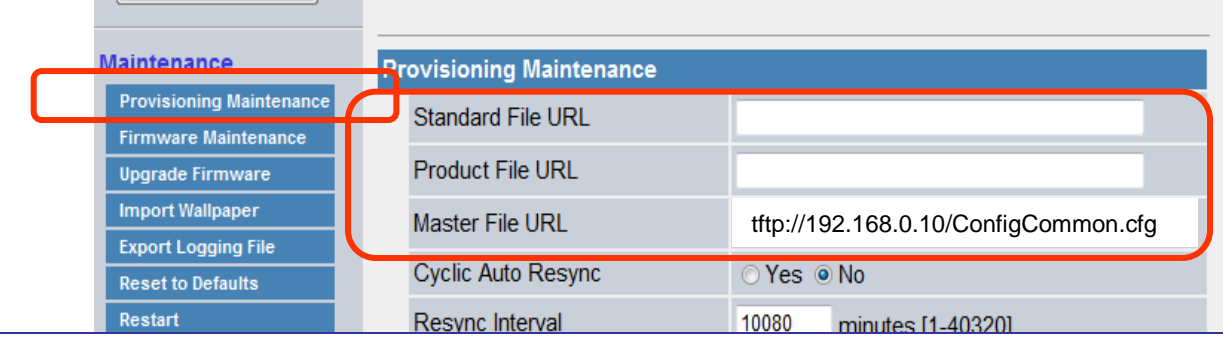

Note : you don't need to input Standard File URL. Standard File URL is obtained from Master File as described in previous page.

Save

Cancel

## How to set Provisioning Information from WEB (Case3 : With 3 files)

Panasonia KX-TGP600

Web Port Close

Standard File UR

Master File URL Cyclic Auto Resyn Resync Interval

Time Resynd

Header Value for Resync

### Setting Steps

Step 1. Put Master configuration file with Standard/Product File URL and Standard configuration file with each unit parameters into provisioning server.

Step 2. Enter Master File URL into Provisioning Maintenance setting in WEB.

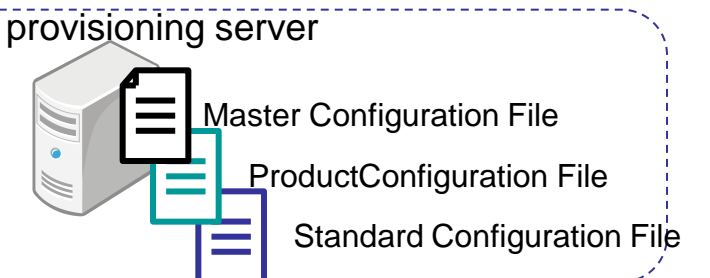

Provisioning Maintenance

check-svn

Cancel

minutes [1-40320

[00:00-23:59. NULL: Disabl

Step 3. Phone get Master File from provisioning server from address input into WEB setting. And then, Phone get Product / Standard File from provisioning server by using address described in Master File.

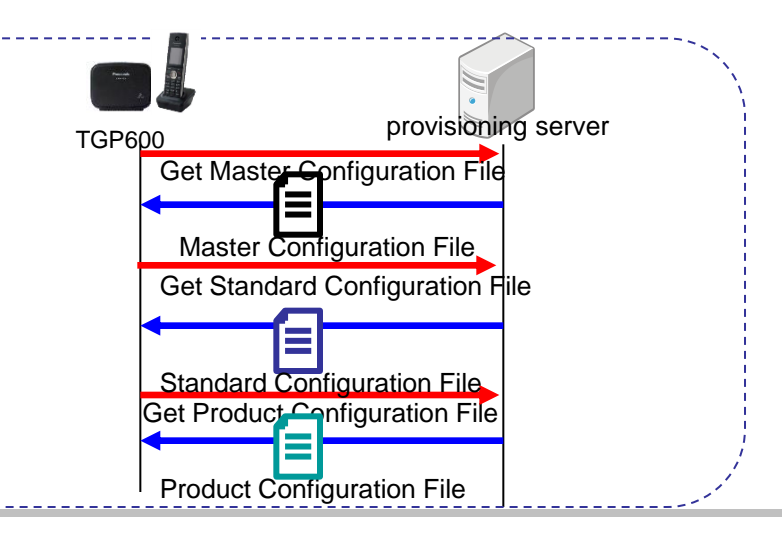

## How to set Provisioning Information from WEB (Case3 : With 3 files)

Step 1. Please put configuration file under server.

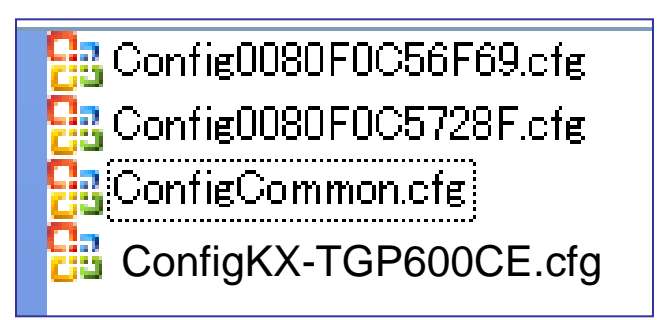

<u>ConfigCommon.cfg</u> : for common setting across all phones, like SIP server address. Config{MODEL}.cfg for each model setting. \*\*{MODEL} indicate the model name of phone <u>Config{MAC}.cfg</u> : for each unit setting file like account name, password. \*\*{MAC} indicate actual MAC address of phone

Example of "ConfigCommon.cfg" for Master file.

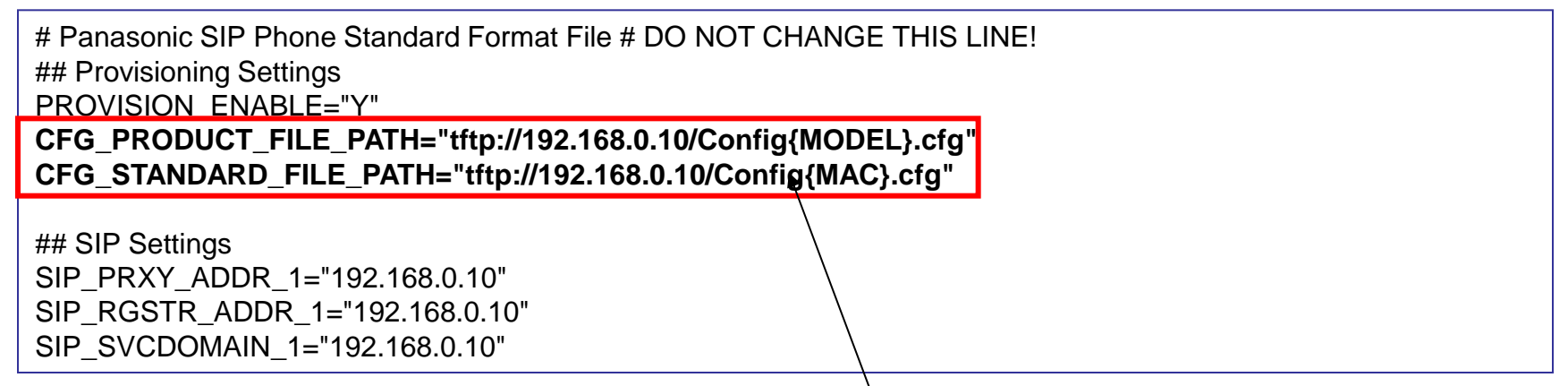

There is a file path for Standard file and Product file. So that phone can know the address of Standard file and Product file after download Master file.

## How to set Provisioning Information from WEB (Case3 : With 3 files)

Step 2. After you log in to WEB setting menu by administrator account, Please go to [Maintenance] -> [Provisioning Maintenance] menu.

|   | KX-TGP600                | Sta | itus             | Network      | System   | VolP    | Telephone  | Maintenance |
|---|--------------------------|-----|------------------|--------------|----------|---------|------------|-------------|
|   | Web Port Close           |     |                  |              | Provisio | oning N | laintenanc | e           |
| _ | Maintenance              | Pro | visio            | ning Mainte  | nance    |         |            |             |
|   | Provisioning Maintenance | ,   | Stand            | ard File URI |          |         |            |             |
|   | Firmware Maintenance     |     | Junu             |              |          |         |            |             |
|   | Upgrade Firmware         | I   | Product File URL |              |          |         |            |             |
|   | Import Wallpaper         | I   | laste            | r File URL   |          |         |            |             |

#### Panasonic

Please input file path of configuration for "Master" file where you put . And press [save] button.

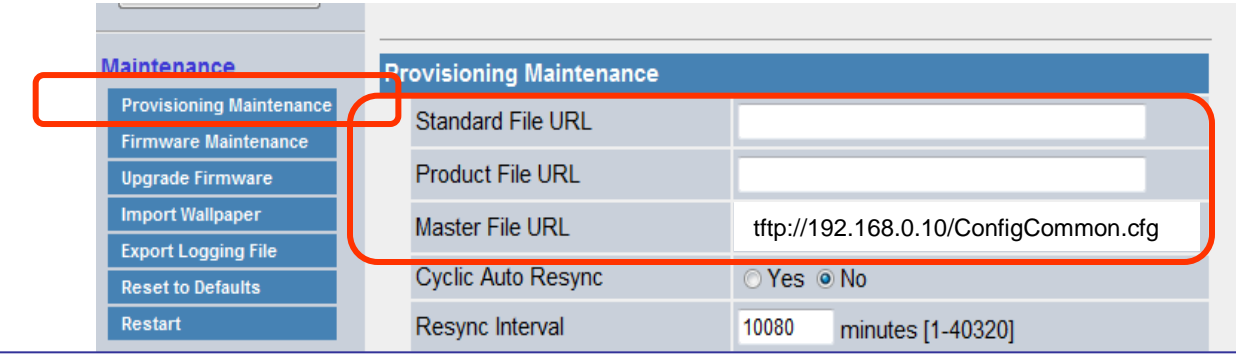

Note : you don't need to input Standard / Product File URL. Standard / Product File URL are obtained from Master File as described in previous page.

Save

Cancel

## How to access Web user interface

- 1. Confirm the IP address of KX-TGP600.
  - 1-1 : Handset [System Settings] →[Status] →[IPv4 Settings(IPv6 Settings)]
  - 1-2 : Confirm the IP address displayed on LCD.
- 2. Embedded Web.
  - 2-1 : Handset [Setting Handset]  $\rightarrow$  [Other Option]  $\rightarrow$  [Embedded Web]
  - 2-2 : Select (On)  $\rightarrow$  [SAVE]  $\rightarrow$  [OFF].
- 3. Access the Web user interface.
  - 3-1 : Open your Web browser.
  - 3-2 : Enter your KX-TGP600 URL to Web browser (http://your KX-TGP600 IP address) .
  - 3-3 : Enter Authentication ID and password and click "OK". (Default :ID="admin", password="adminpass")